# Einführung R44 Raven II "NG"

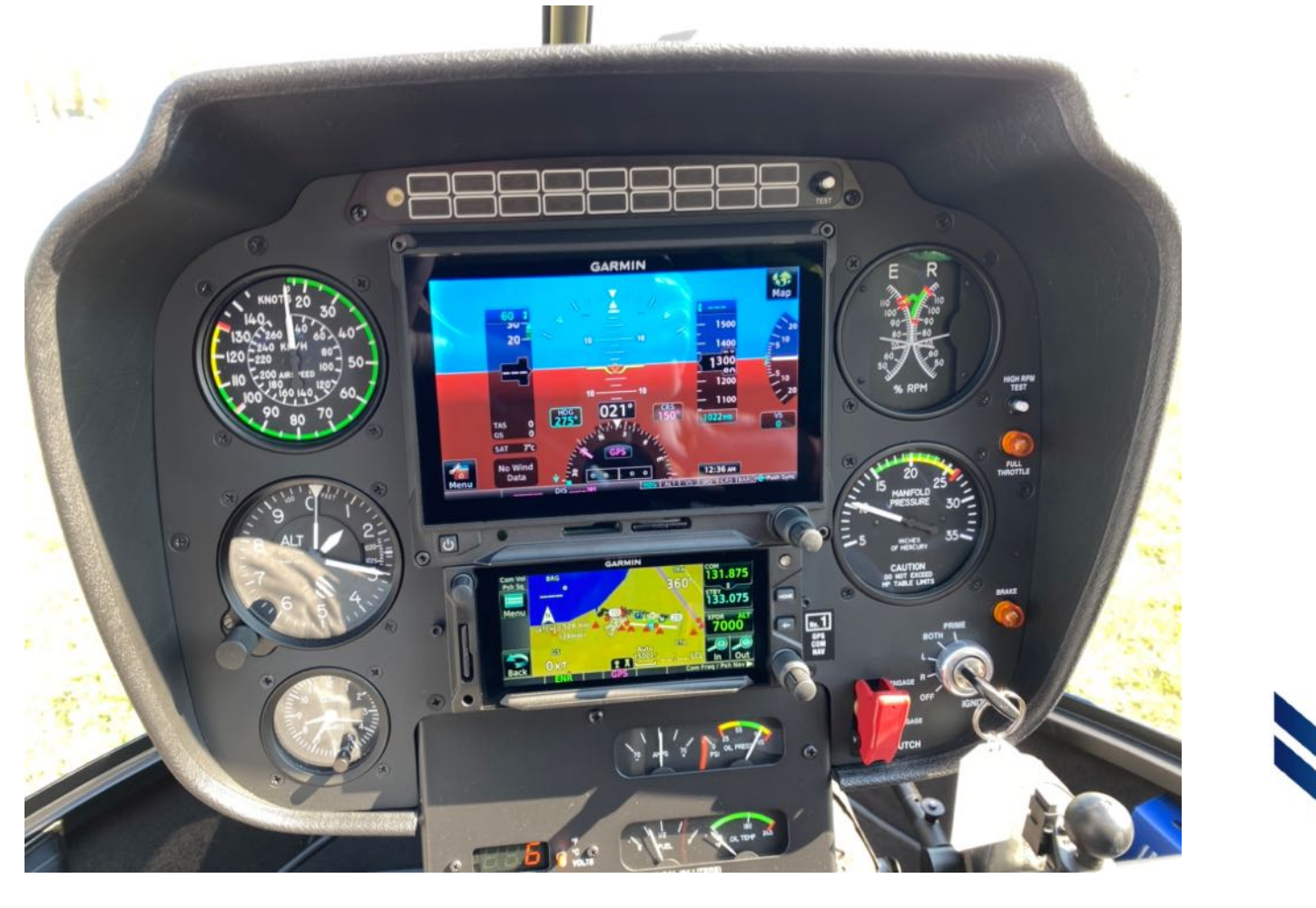

## HELI ACADEMY

#### Inhalt

- Grundsätzliches
- Was ist anders?
- Details Avionik
- Referenzen

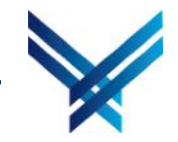

#### Grundsätzliches

- Kleine Unterschiede beim Fluggerät können im Flug viel Kapazität beanspruchen
- Macht euch unbedingt <u>VOR</u> dem Flug ausgiebig mit dem Heli vertraut:
  - Studium der Avionik-Manuals
  - Studium Cockpit-Layout (wo finde ich welche Information im Flug)
- Während dem Flug nicht im Cockpit "herumpröbeln"
- Der Blick ist auch im neuen Heli jeweils nur f
  ür einen kurzen "Blinzler" im Cockpit und danach gleich wieder draussen!

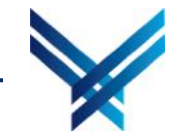

#### Was ist anders?

- Panel: Design, Anordnung und Instrumentierung
- Avionik Hauptschalter
- Full Throttle Warning Light
- Engine Monitoring Unit EMU
- High RPM Alert
- Accessory Bar pilotenseitig: Halterung f
  ür iPad mini 4/5 und USB Ports
- Für die neuen R44 gibt es eine eigene Checkliste. Bitte nur diese verwenden!

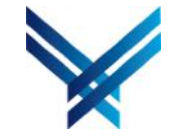

#### Panel und Instrumentierung

Warning lights

Multifuktionsdisplay (Garmin G500)

High RPM Alert Test Button

Full Throttle Warning Light

COM 1/GPS/NAV

(Garmin GTN650)

Intercom Panel

COM 2 (Garmin GTR225)

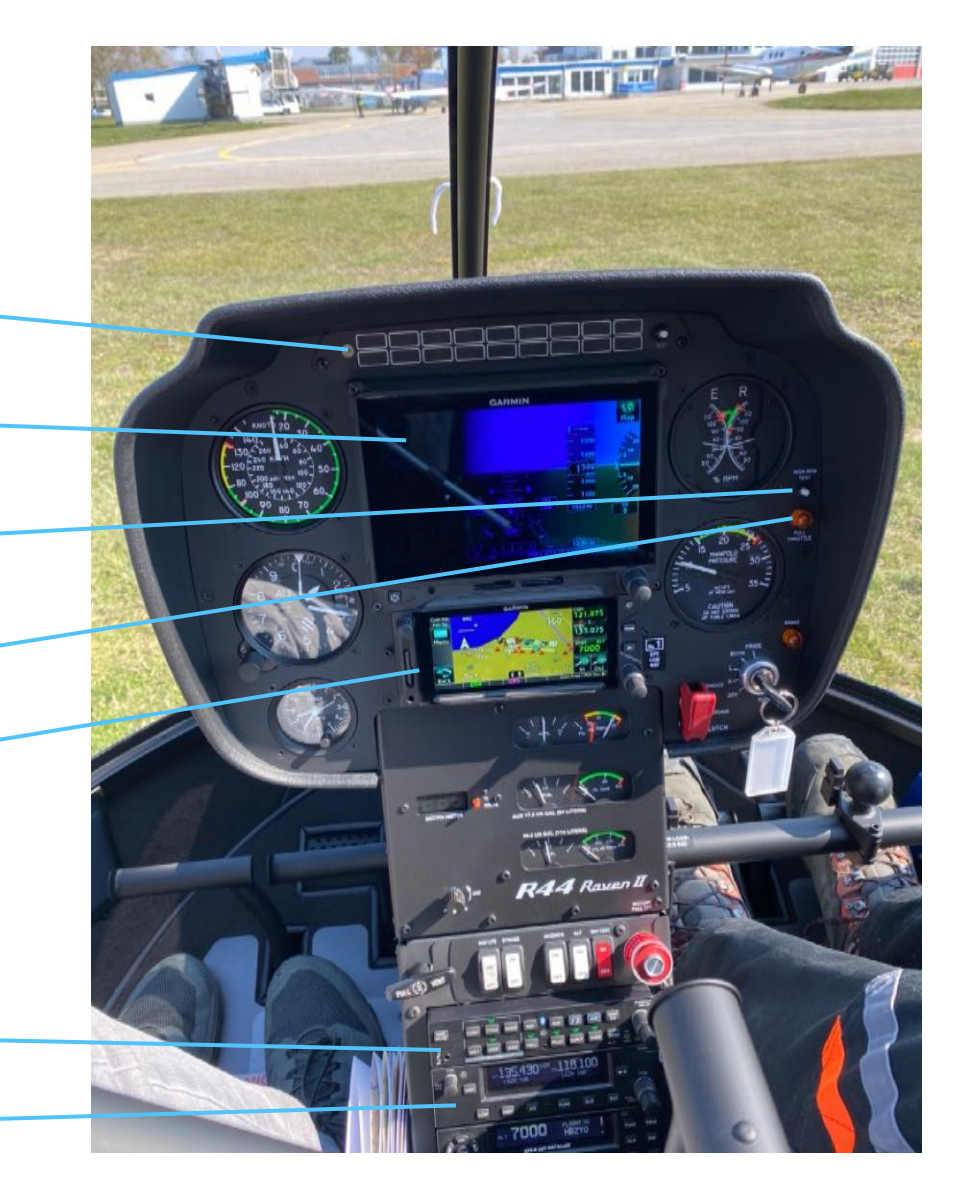

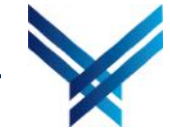

## High RPM Alert / Full Throttle Warnung

High RPM Alert 50 Ertönt über die Headsets mittels Wechselklang Wenn Rotordrehzahl 106%-108% erreicht **HIGH RPM** – Wird bei Start-up über den Testknopf TEST 14. geprüft Full Throttle Warnung - Leuchtet auf, wenn Gasdrehgriff nahe bei "Vollgas" ist FULL THROTTLE 50 35

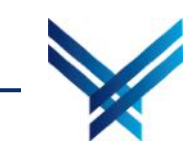

#### Avionik Hauptschalter

- Garmin G500
- GPS/COM
- Transponder

...werden über den Avionik Schalter ein- und ausgeschaltet

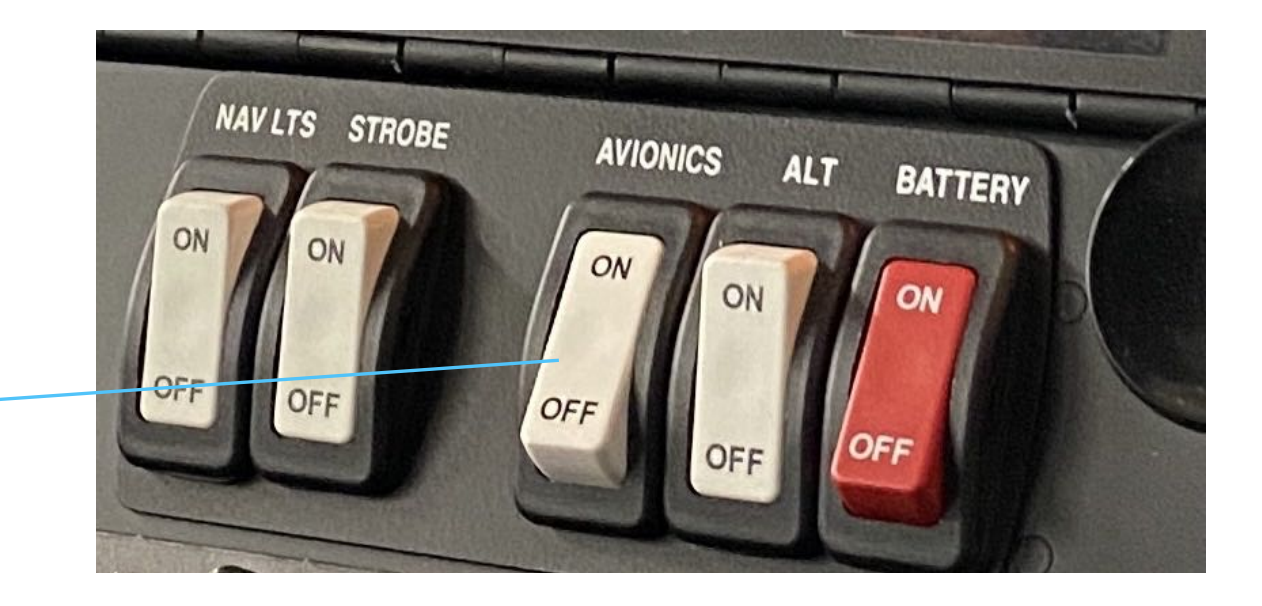

Beim Start-Up muss der Avionik-Schalter auf OFF sein. Durch die Spannungsschwankungen während dem Anlassen können die elektrischen Geräte schaden nehmen!

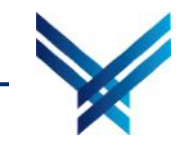

## Warning lights

Die Warning lights werden über den zentralen Testknopf getestet (Annunciator Panel Test) und nicht mehr hinten am Heli bei der Sicherung vom Clutch-Actuator.

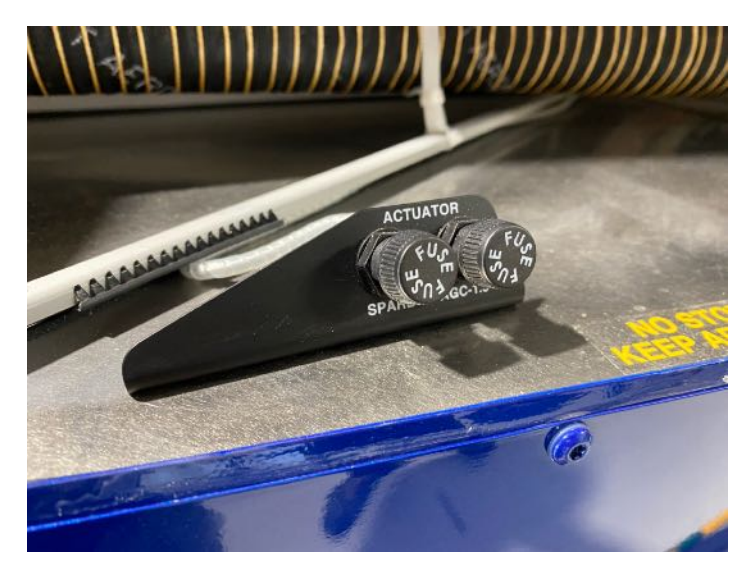

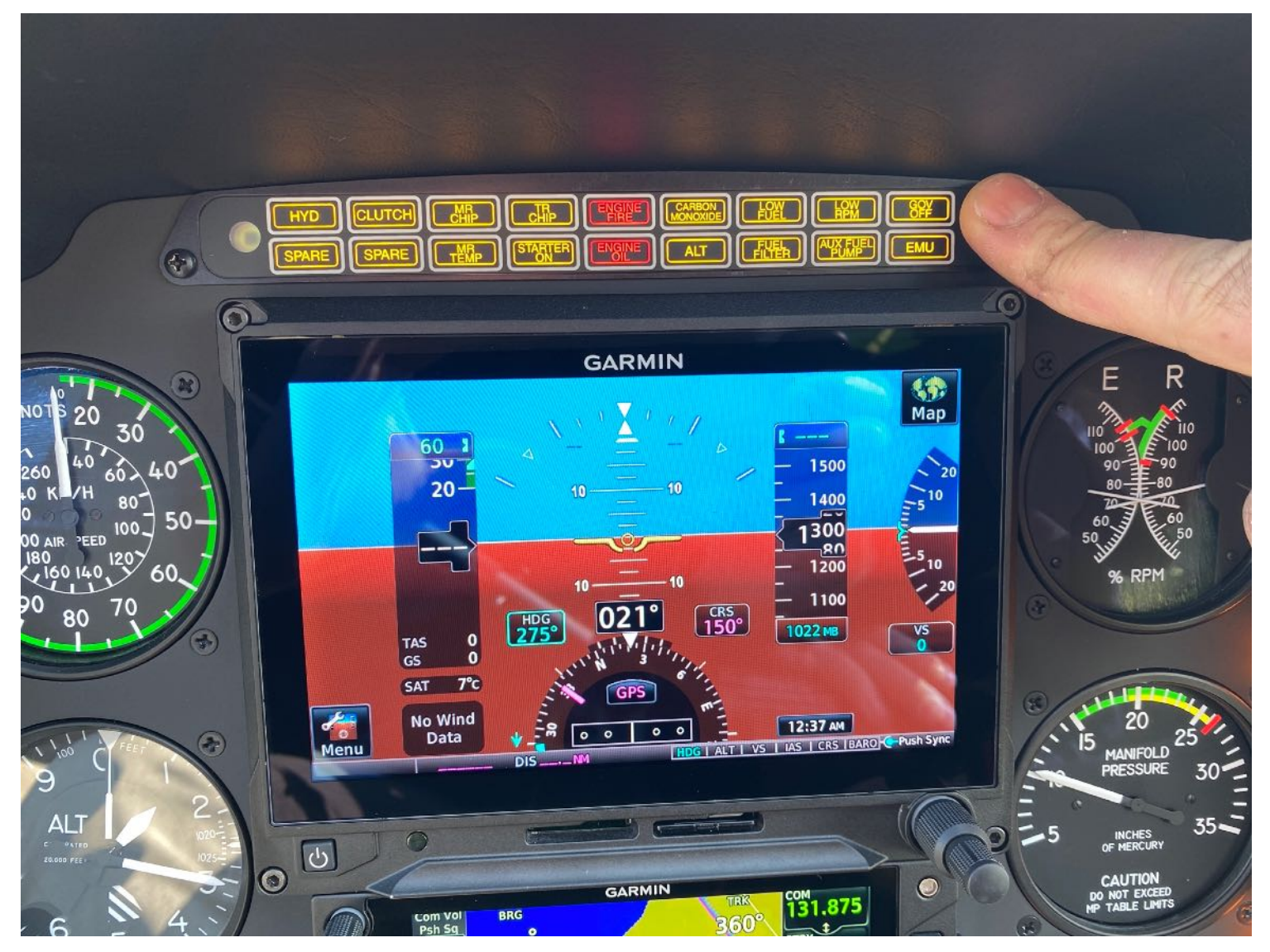

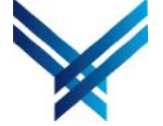

#### EMU

Der Heli verfügt über eine EMU (Engine Monitoring Unit). Die EMU überwacht diverse Parameter und zeichnet Überschreitungen auf.

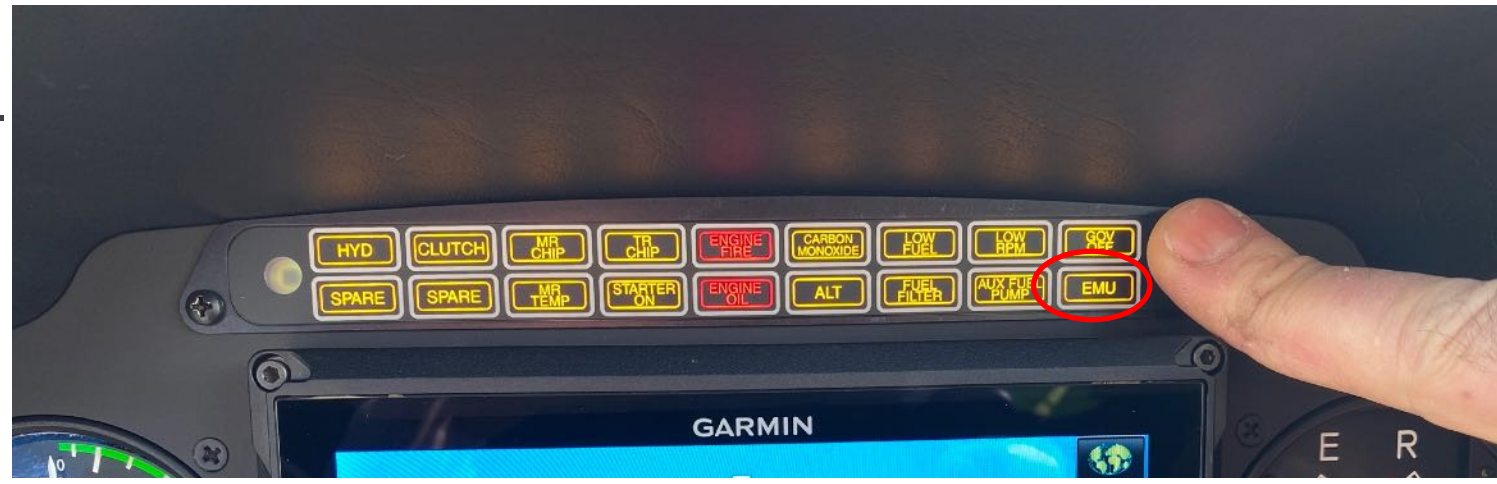

Wird der Testknopf bei den Warning lights gedrückt, muss unten rechts die "EMU" Lampe konstant leuchten. Wenn sie schnell blinkt (4x/sek.), wurde eine Exceedance registriert.

Mit einer Exceedance darf nicht gestartet werden!

Nachdem der Master Battery eingeschaltet wurde, dauert es ca. 10s bis die EMU aufgestartet ist und die Testlampe funktioniert.

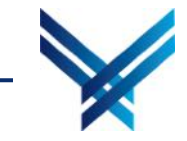

## Garmin G500 Multifunktionsdisplay

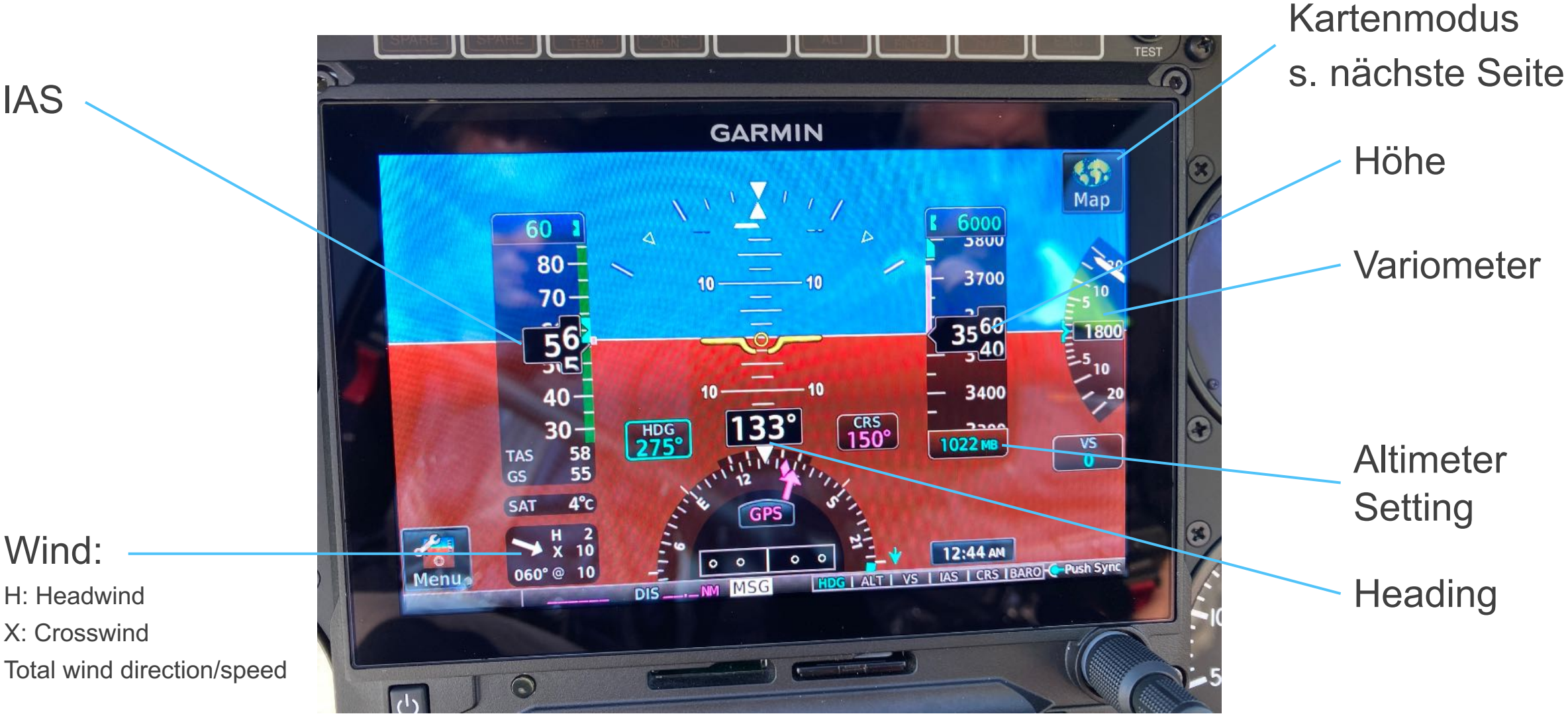

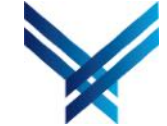

IAS

#### Garmin G500 Kartenmodus

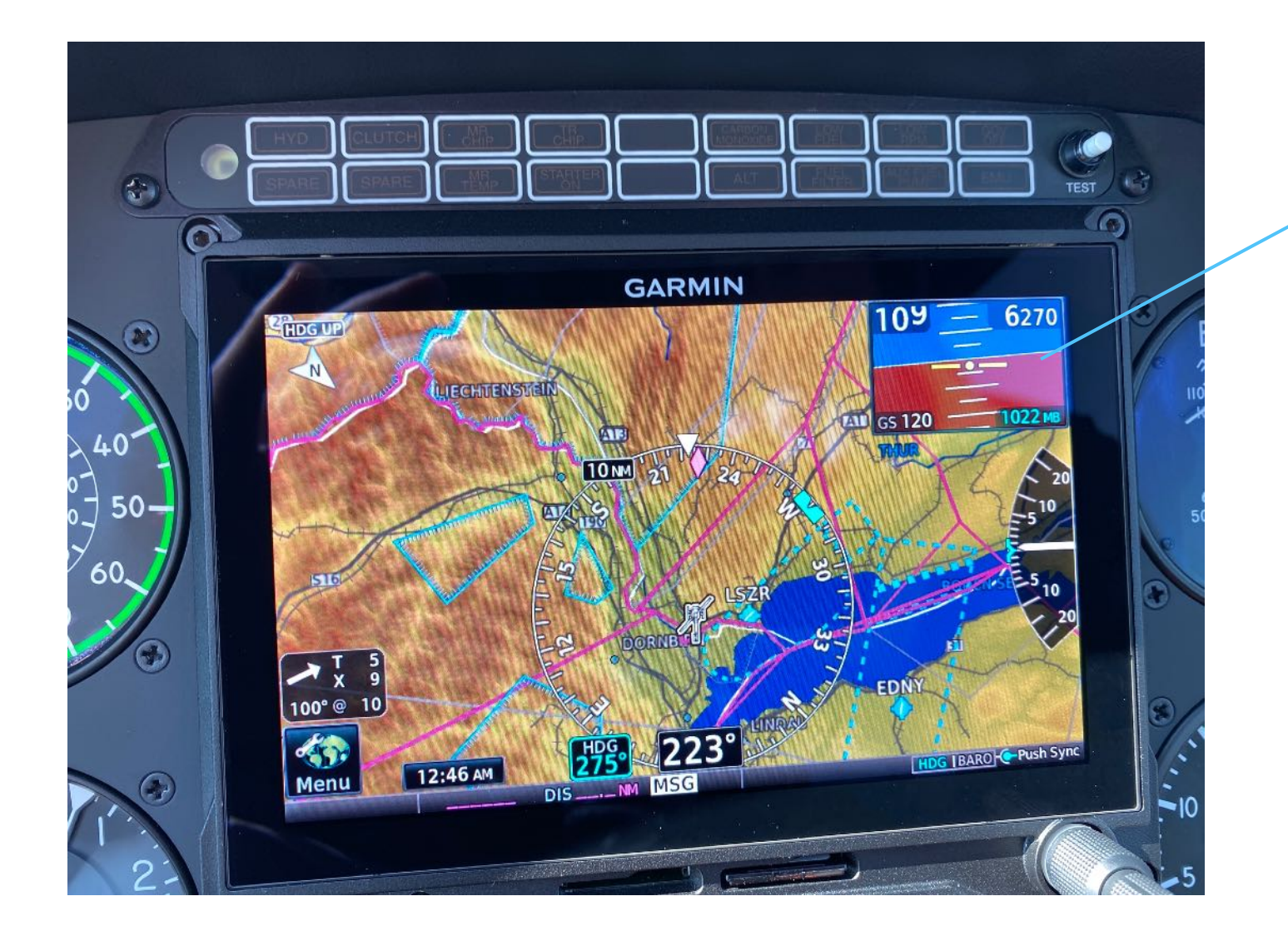

Mit Klick auf den Horizont verlässt man den Kartenmodus wieder

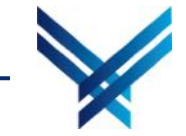

### Garmin G500 Altimeter Setting

1. Klick auf die GARMIN -Druckreferenz Map 1500 20-400 1300 80 1200 / 20 1100 CRS 150° HDG 275° 1022 MB VS TAS GS 0 1. Oder drehe den SAT 7°C Knopf nach rechts No Wind -12:37 AM 0 auf "BARO) Data CRS IBARO Push Sync Menu de GARMIN

Die Höhenmessereinstellung kann wie folgt verstellt werden:

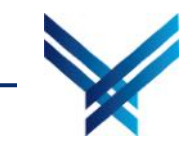

#### Garmin G500 Altimeter Setting

Achtung: Wenn STD BARO aktiviert ist (siehe grüner Balken), kann der Druck nicht verstellt werden. Dann muss zuerst einmal auf STD BARO gedrückt werden.

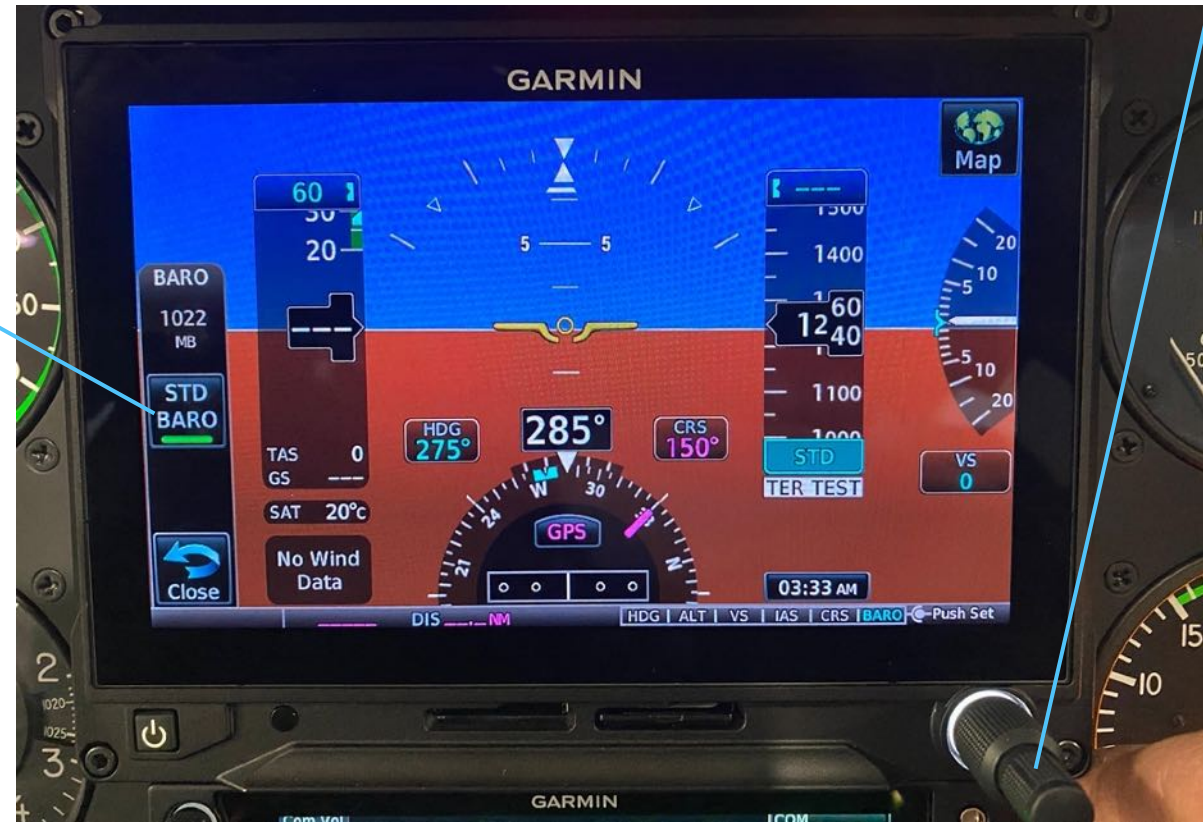

2. Nun kann
entweder
Standarddruck (STD
BARO) oder der
gewünschte
Referenzdruck
eingestellt werden

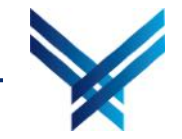

## Garmin GTN650 (COM1/GPS/NAV)

Das GTN650 ist das primäre Funkgerät. Eine Kurzanleitung fürs GTN650 findet ihr hier

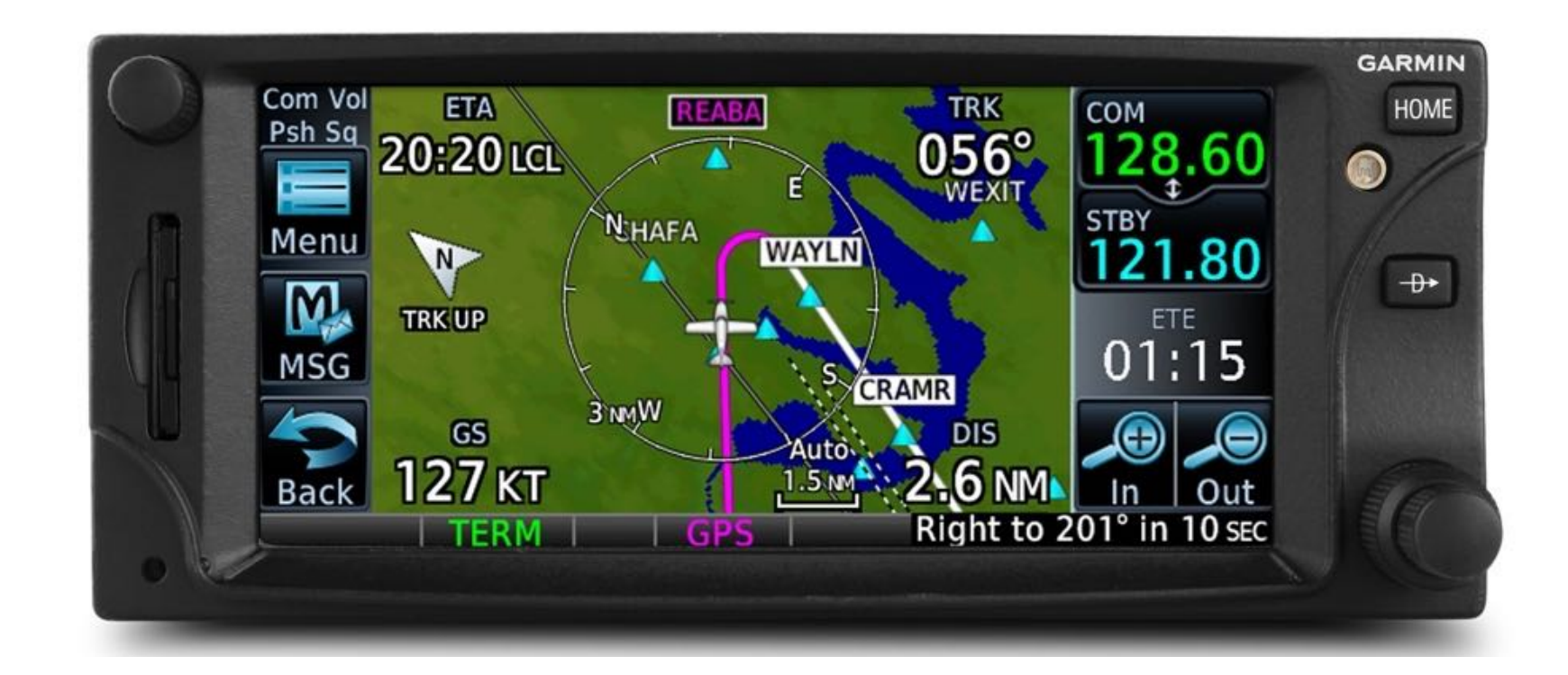

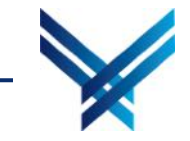

### Garmin GTR225 (COM 2)

Das Handbuch für das Garmin GTR 225 findet ihr hier

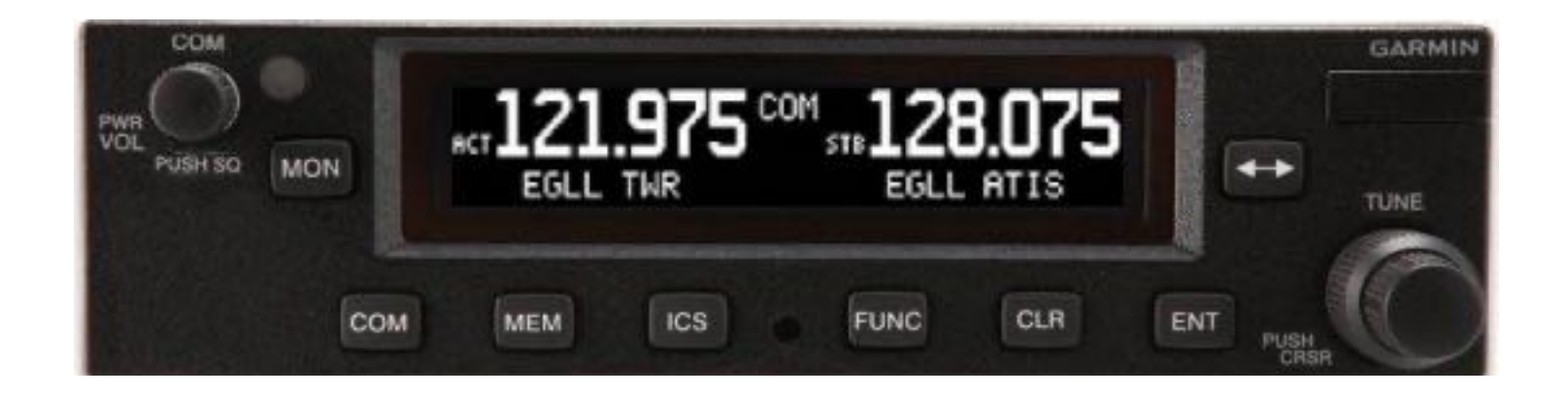

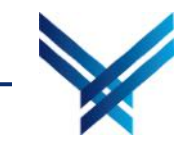

Einführung R44 Next Generation

#### **Intercom Panel**

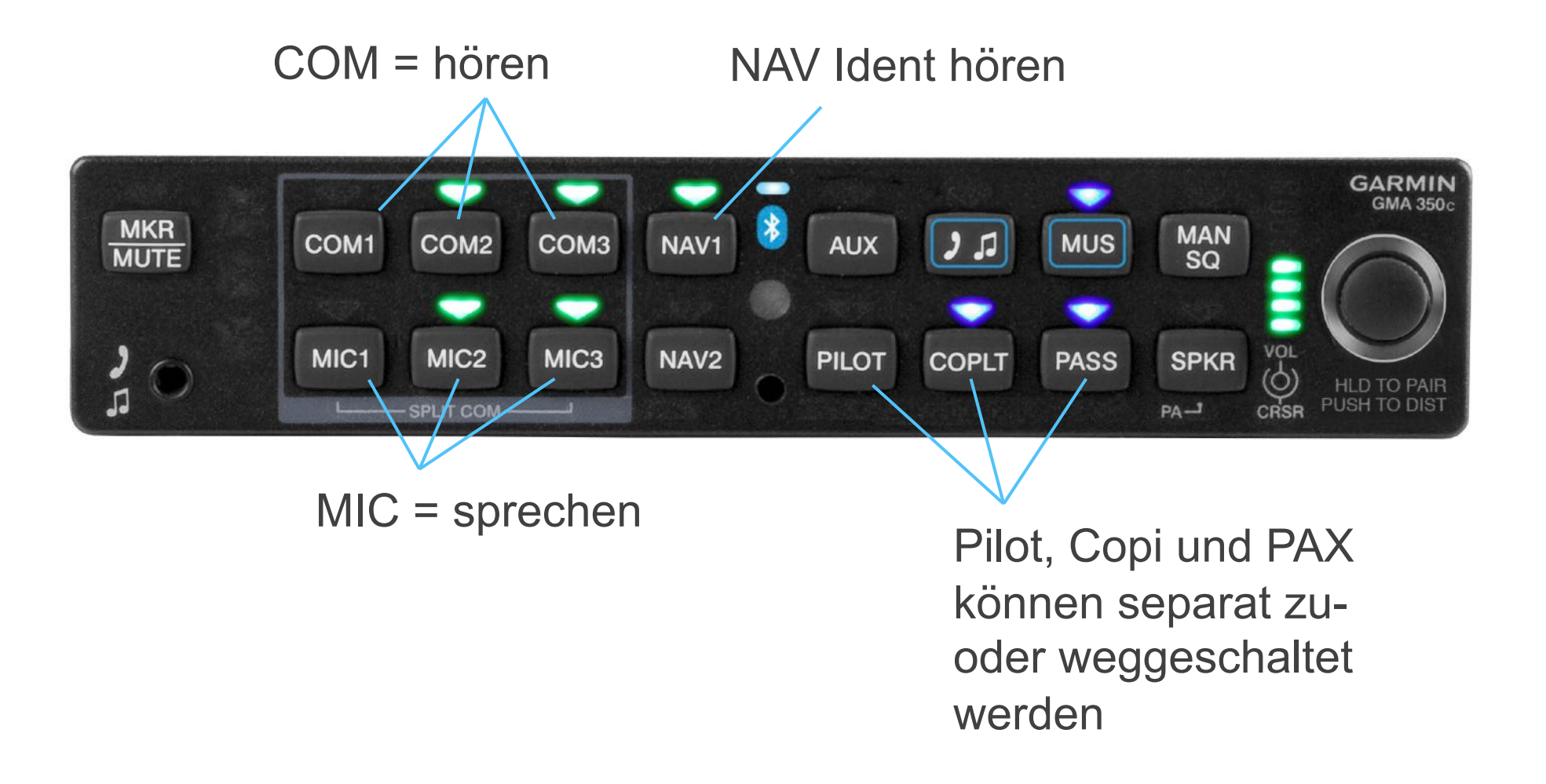

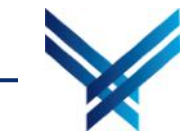

#### **Intercom Panel**

Hören und sprechen auf COM 1

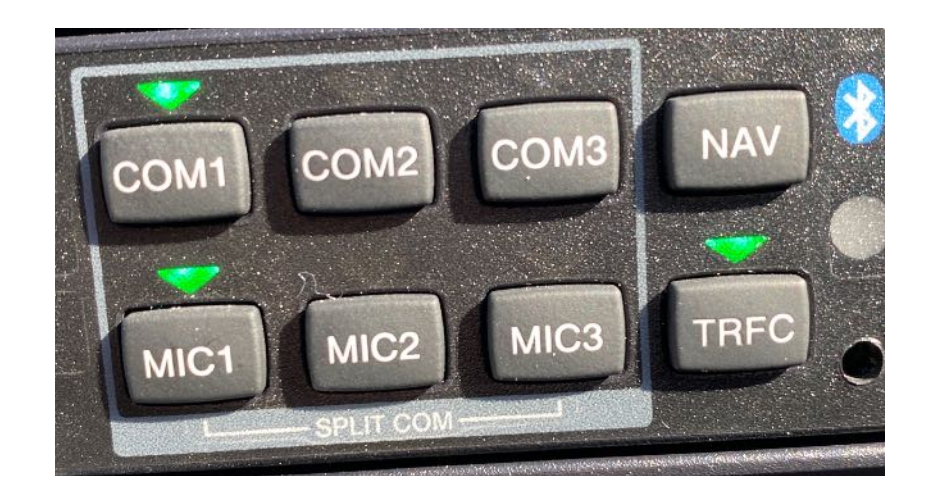

## Hören und sprechen auf COM 1, zusätzlichen hören auf COM 2

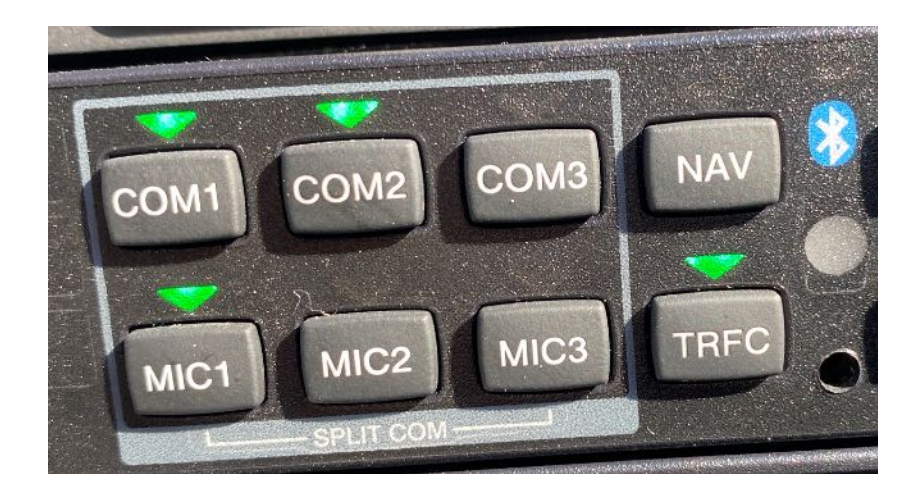

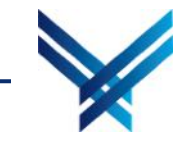

Einführung R44 Next Generation

#### Referenzen

Alle Dokumente sind im "intern" Bereich von heli-academy.ch verfügbar

- Garmin G500 Manual
- Garmin GTN 650 Manual
- Garmin GTN 650 Kurzanleitung
- Garmin GTR 225 Manual
- Garmin GMA 350H Manual
- Checkliste
- Euer POH (sofern aktuell) gilt auch f
  ür die neuen Helis
- Weight and Balance HB-ZYO:
  - BEM: 1577.2 lbs
  - Long. Arm: 107.1 inch
  - Lat. Arm: -0.1 inch

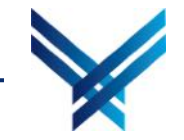

## Viel Spass und happy landings...

Zögert bei Unklarheiten bitte nicht, auf uns zuzukommen!

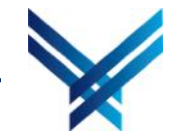